# LYZZC-3310 三通道变压器直阻快速测试仪

# 前言

#### 欢迎惠顾

衷心感谢您选用本公司的产品,您因此将获得本公司全面的技术支持和服务保障。

使用本产品前,请仔细阅读本说明书,并妥善保存以备今后使用参考。如果您在使用过程中有疑问,请及时联系本公司。

#### 关于本仪器

根据电力设备预防性试验规程《 DL/T 596 — 1996 》的要求,在变压器交接、大修、小修、 变更分接头位置、故障检查及预试等,必须测量变压器绕组的直流电阻。

智能型三通道直流电阻测试仪是新一代变压器直流电阻的测试仪器,能够对三相变压器绕组进行 单相测试和三相同测。单相测试最大测试电流为 20A。由独立的高精度线性恒流电源和测试单元构成, 仪器测试全过程由单片机控制完成,测试数据稳定准确,具有完善的双重反电势消弧保护功能和现场 抗干扰能力,适用于大型电力变压器直流电阻的快速测试。

本仪器采用顶开式或车载式结构,体积小、重量轻、功能强、操作简便,专为生产及现场测场 测试人员设计。大屏幕 320240 液晶中文显示,测试电流自动或人工选档,特别适合多分接 点有载开关不断流连续测试,测量过程动态提示,自动消弧电流指示及声光指示报警,测 试记录可编辑用户信息保存、打印。测试结果采用表格方式,可以同时显示带分接开关的变压 器每个节点直阻并自动计算不平衡率,,可大大缩短测量时间,提高工作效率。如配用数据管理软 件,保存的数据通过 USB 传送到计算机(上位机),进行另存、打印、清空等多项操作,或直接通 过上位机电脑操作测试,保存的文件格式为 Excel 或 txt 文件格式。

# 目 录

| <i>—`</i> , | 面板         | . 3 |
|-------------|------------|-----|
| <u> </u>    | 接线与操作      | . 4 |
| 三、          | 测试         | . 5 |
| 四、          | 上位机数据管理软件  | . 9 |
| 五、          | 技术指标1      | 0   |
| 六、          | 附配件 1      | 1   |
| 七、          | 简单故障分析与排除1 | 1   |
| 八、          | 售后服务1      | 1   |

2

一、 面板

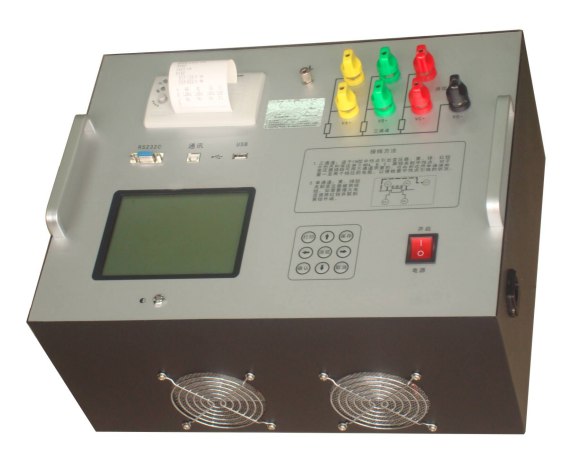

1. 接线柱:电流 IA、IC 输出、 IB 输入,接试品电阻外端;电压输入 VA、VB、VC、VO 接试品电阻 内端。

- 2. 接地柱: 仪器保护接地。
- 3. 消弧: 消弧电流指示及声光指示报警。
- 4. 电源插座: AC220 交流电源输入(内置备用 10A 保险丝)。
- 5. 电源开关: 交流电源通断。
- 6. 对比度: 旋转孔内一字槽,调整对比度。
- 7. USB 插座: U 盘和数据通讯。
- 8. RS232 插座:数据通讯。
- 9. 按键设置:用于控制仪器菜单选项和重要功能快捷键。
- 10. 液晶屏:设置、显示、保存测试数据。
- 11. 打印机:打印测试数据。

## 注意事项:

1. 仪器应可靠接地,接好测试线后开机,输出电流测试过程中,切不可拆除测试线,以免发生事故, 完毕后一定要等电流消弧指示结束或声光报警停止后再关闭电源,拆除测试线。

- 2. 使用三通道方式测量有载调压变压器,可带载切换分接点,节省充电时间。
- 测量无载调压变压器,要等放电指示报警停止后,方可切换分接点,切换档位。

### 二、 接线与操作

1) 直接测试法:将仪器可靠接地,连接试品测试线,连接交流电源。

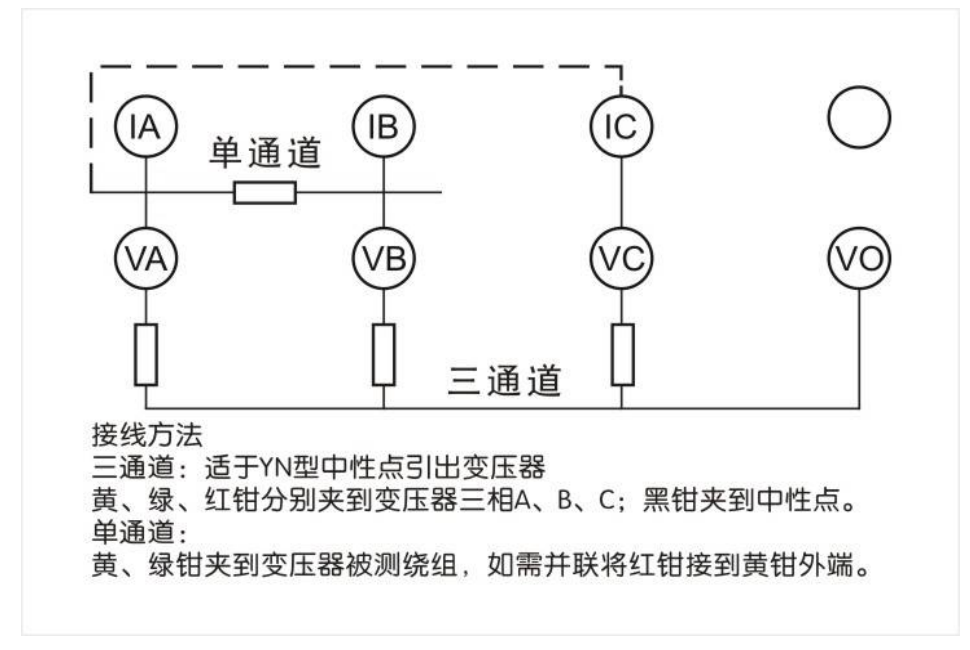

A)单通道:电流流向为 A→B,测试电流满足要求,可仅连接 IA、VA, IB、VB;如测试电流需要 并联至更大测试电流,则可连接 IC 测试线,电流流向为 A、C→B(电压测试信号取 VA、VB,仪器内 部 VB 自动连接 VO)。

B) 三通道: 电流流向 (A、C→B), IO 无电流流过

注: 在使用本仪器对有中性点引出的三相变压器进行三相同时测试时,请先用本仪器的单相测试功能 对变压器绕组分相测试一次。测试所得的电阻值应和出厂值进行比较,以确定变压器的中性点引出线 与中性点套管连接可靠!

2) 助磁法快速测试: 单通道测试可使用以下助磁法;

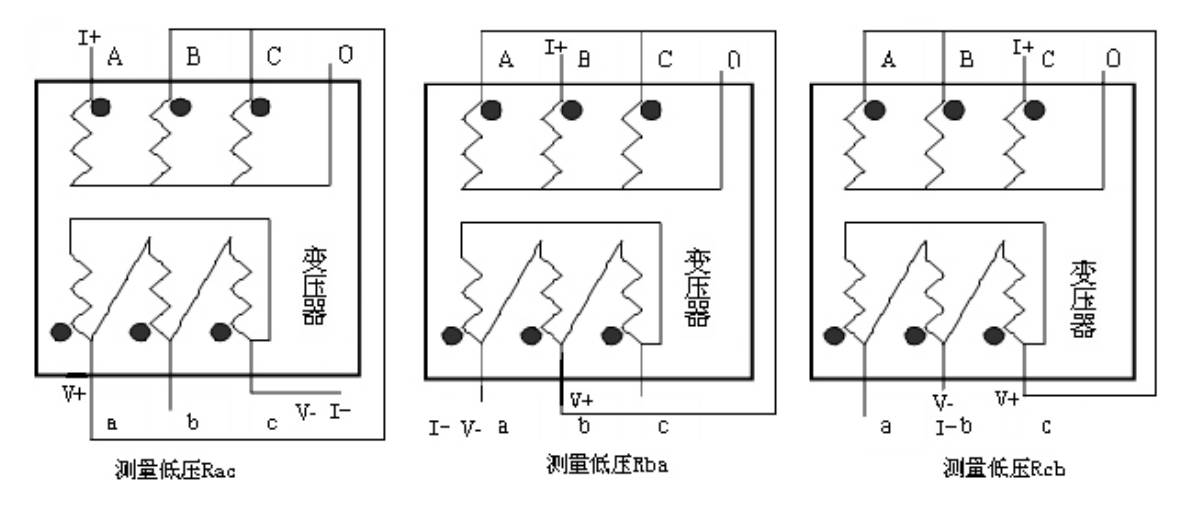

4

电话: 021-56774665, 13801861238 传真: 021-56774695

#### 三、 测试

1. 主菜单: 开机界面后进入如下

| 数据        | 测试             | 系统 |
|-----------|----------------|----|
|           | 变压器组别: YN/d    |    |
|           | 高压侧:三通道        |    |
|           | 分接: 17         |    |
|           | 测试电流: 10A      |    |
|           | 低压侧: 单通道       |    |
|           | 分接: 01         |    |
|           | 测试电流: 20A      |    |
|           | 终止条件: 自动 (0.8‰ | 3) |
|           | 测试             |    |
|           | 返回             |    |
| 2008-12-3 | 13: 30: 30     |    |

]◇ **变压器组别:**可依次设置变压器组别 D/d、 D/y, D/yN, Y/d, Y/y, Y/yN, YN/d, YN/y, YN/Yn, 便干形成合适的数据表。

◇ 高(低) 压侧: 根据变压器的绕组方法不同, YN型接法使用三通道(或单通道),△型(D型) 接法使用单通道。

◇ 分接:带分接开关的变压器可设置分接点数 目, 仪器会根据分接点数目自动生成测试报表。

注: 高低压分接点数目相加最多 36。

◇ 测试电流: 三通道 (1A、3A、5A、10A);

单通道(1A、3A、5A、10A、20A)。

◇ 终止条件:

自动:程序按设置电阻变化率 0.1‰~9.9

‰,采样间隔:采样次数1~9;条件自动结束测试;

手动:人共按需随时结束测试。

◇ 屏幕下方显示当前系统时间。

### 2. 测试表格菜单

| 设备编号                 | <b>]:</b>                 | [返回设置界面] |     |    |  |  |  |  |
|----------------------|---------------------------|----------|-----|----|--|--|--|--|
| HV                   | Rao                       | Rbo      | Rco | Е% |  |  |  |  |
| 01                   |                           |          |     |    |  |  |  |  |
| 02                   |                           |          |     |    |  |  |  |  |
| 03                   |                           |          |     |    |  |  |  |  |
| 04                   |                           |          |     |    |  |  |  |  |
| 05                   |                           |          |     |    |  |  |  |  |
|                      |                           |          |     |    |  |  |  |  |
| LV                   | Rab                       | Rbc      | Rca | E% |  |  |  |  |
| 01                   |                           |          |     |    |  |  |  |  |
| 高压侧:                 | 高压侧: 三通道 10A 低压侧: 单通道 20A |          |     |    |  |  |  |  |
| 2008-12-3 13: 30: 30 |                           |          |     |    |  |  |  |  |

◇通过使用位移键 "▲▼◄►" 控制光标在表格 内选中当前需要测试的位置,按"确认"键进入 测试界面,同一分接的的三相电阻测试完成后仪 器会自动计算出平衡率。

◇ "打印"键能打印测试表格和数据。

◇ "保存"键能保存测试数据,设备最多可保存 30条测试数据。

|◇ 屏幕下方会有简单提示高低压侧的测 ┘试条件和当前系统时间。

## 3. 测试中界面

1) 三通道测试界面

www.shlydq.com

www.shlydl.com www.shlydq.cn

| 三通道测试                 |          | 数 据 测                  | 丨试 |
|-----------------------|----------|------------------------|----|
| 当前分接位置:高压侧 第01分接      | 的        | 系统                     |    |
| 接点标号: Rao Rbo         | Rco      | 存储状态: 己用 02 条, 剩余 28 条 |    |
| 直流电阻: 10.00mΩ 10.00mΩ | 10.00m Ω | 当前:                    |    |
| 实时电压: 100.0mV 200.0mV | 10000mV  | 历史:                    |    |
| 实时电流: 10.00 A 20.00 A | 10.00 A  | 删除:                    |    |
| 电阻变化率: 0.8% 0.8%      | 0.8‰     | 返回                     |    |
| 电阻不平衡率: 1.00%         |          |                        |    |
| 载流时间: 00 时 01 分 20    | 0秒       |                        |    |
| 自动测试进行中               |          |                        |    |
| 或按确定键退出测试             |          |                        |    |
| 2008-12-3 13: 30: 30  |          |                        |    |

2) 单通道测试界面

4. 测试中消弧

◇ 单通道测试每次结束后, 仪器都会询问是否需要消弧。

◇ 三通道测试每次结束仪器都会询问是否需要消弧,对于有载分接开关可以不需要消弧就能够进行 分接点的转换后继续测试,节省充电时间。对于无载分接开关就必须先消弧再转换分接点。 注: 消弧进行时仪器在屏幕上显示当前消弧电流,同时有声光提醒,结束后才可移动测试夹。

## 5. 数据菜单

6

进入数据菜单,可察看当前测试参数,也可产看历史保存记录和删除全部历史数据。

www.shlydq.com

www.shlydl.com

| 设备编号: [返回设置界面]            |         |         |         |     |  |  |  |
|---------------------------|---------|---------|---------|-----|--|--|--|
| HV                        | Rao     | Rbo     | Rco     | E%  |  |  |  |
| 01                        | 10.00mΩ | 10.00mΩ | 10.00mΩ | 0.0 |  |  |  |
| 02                        |         |         |         |     |  |  |  |
| 03                        |         |         |         |     |  |  |  |
| 04                        |         |         |         |     |  |  |  |
| 05                        |         |         |         |     |  |  |  |
|                           |         |         |         |     |  |  |  |
| LV                        | Rab     | Rbc     | Rca     | E%  |  |  |  |
| 01                        |         |         |         |     |  |  |  |
| 高压侧: 三通道 10A 低压侧: 单通道 20A |         |         |         |     |  |  |  |
| 2008-12-3 13: 30: 30      |         |         |         |     |  |  |  |

1) 数据一当前菜单:

◇进入当前数据菜单,可察看最近一次的测试记录,方便客户继续测试。如测试中需要改变测试条件,则可将当前已测试记录确认保存,退出后再在测试界面改变测试条件,然后进入数据--当前菜单,继续测试即可在原有记录的基础上测试,这样可多次测试最后完成一张表单。

| 设备编号: 《返回》 《删除》         |          |          |          |     |  |  |  |  |
|-------------------------|----------|----------|----------|-----|--|--|--|--|
| HV                      | Rao      | Rbo      | Rco      | E%  |  |  |  |  |
| 01                      | 10.00 mΩ | 10.00 mΩ | 10.00 mΩ | 0.0 |  |  |  |  |
| 02                      |          |          |          |     |  |  |  |  |
| 03                      |          |          |          |     |  |  |  |  |
| 04                      |          |          |          |     |  |  |  |  |
| 05                      |          |          |          |     |  |  |  |  |
|                         |          |          |          |     |  |  |  |  |
| LV                      | Rab      | Rbc      | Rca      | E%  |  |  |  |  |
| 01                      | 01       |          |          |     |  |  |  |  |
| 高压侧:三通道 10A 低压侧:单通道 20A |          |          |          |     |  |  |  |  |
| 2008-12-3 13: 30: 30    |          |          |          |     |  |  |  |  |

2) 数据一历史菜单:

◇ "历史"菜单显示已保存的测试数据,用户可**打印、删除。** 

#### 6. 系统菜单

数据 测试 系统 日期时间: 2008-12-3 13: 30: 30 精度校准: 请输入密码: 0000 自动参数: 电阻变化率: 0.8‰ 间隔次数: 3 测试人员: 测试地点: 返 回 2008-12-3 13: 30: 30

系统菜单主要用于修改系统的各项参数

- ◇ 日期时间:修改设置系统日期
- ◇ 精度校准:进入密码 HZHV,可设置修正比例。(修改会影响测试结果,请谨慎操作。)
- ◇ 自动参数:用于设置测试中自动结束的条件。
- ◇ 测试人员: 可自行设置。
- ◇ 测试地点: 可自行设置。
- ◇ 返 回:退回主菜单

7. 打印格式

三通道直阻仪测试报告

设备编号: 测试人员: 测试地点: 测试时间: 2008-12-3 13: 30 环境温度: 测试通道: 高压侧:三通道 05 10A 低压侧: 单通道 01 20A HV Rao Rbo Rco E%  $01 \ 10. \ 00 \ \text{m}\Omega \ 10. \ 00 \ \text{m}\Omega \ 0. \ 00 \ \text{m}\Omega \ 0. \ 00$ 8

电话: 021-56774665, 13801861238 传真: 021-56774695

| 上海来扬电 | 电气科技有         | 限公司                     | www.shly                | dq.com | www.shlydl.com | www.shlydq.cn |
|-------|---------------|-------------------------|-------------------------|--------|----------------|---------------|
| 02 10 | .00 mΩ        | 10.00 mΩ                | 10.00 mΩ                | 0.00   |                |               |
| 03 10 | $.00 m\Omega$ | $10.00 \text{ m}\Omega$ | $10.00 \text{ m}\Omega$ | 0.00   |                |               |
| 04 10 | $.00 m\Omega$ | $10.00 \text{ m}\Omega$ | $10.00 \text{ m}\Omega$ | 0.00   |                |               |
| 05 10 | $.00 m\Omega$ | $10.00 \text{ m}\Omega$ | $10.00 \text{ m}\Omega$ | 0.00   |                |               |
|       |               |                         |                         |        |                |               |
| LV    | Rab           | Rac                     | Rca                     | E%     |                |               |
| 01 10 | $.00 m\Omega$ | $10.00 \text{ m}\Omega$ | $10.00 \text{ m}\Omega$ | 0.00   |                |               |

# 四、上位机数据管理软件

安装程序后,进入三通道直阻仪数据管理软件菜单

一. 菜单说明:

| 💋 三通道直流       | 自由國憲武仪       | ų.   |             |          |          |           |     | ×       | C THE REAL                                  |
|---------------|--------------|------|-------------|----------|----------|-----------|-----|---------|---------------------------------------------|
| 连接设备          | 上传数据         | 清雪   | 2数据 打       | 开 保存     | 打印       | 通讯设置      | 退出  |         | 76 回检数据 📃 🗖 🔀                               |
| 测试数据<br>高压侧:  |              | 设备编号 |             |          | ·        | 式地点:      | -   |         | 分接位置: 高压侧: 第2分接点                            |
| 通道选择:         | 三通道 💌        | 高/低  | A相电阻        | B相电阻     | C相电阻     | 三相不平衡率    |     | 数据      | 接点标号: Rao Rbo Rco                           |
| 分接点数:         | 17 💌         | Hv   | Rao         | Rbo      | Rco      | E%        |     | 共<br>00 | 直流由 图 - 43 406m○ 43 616m○ 44 106m○          |
| 测试电流:         | 3A 💌         | 1    | 43.423mΩ    | 43.640mΩ | 44.093mΩ | 1.533     |     | 条       | TEME SHIT . I REFERRE A LEGENSKE A LEGENSKE |
|               |              | 2    |             |          |          |           |     | 第一      | 实时电压: 131.01mV 263.74mV 133.33mV            |
| 低虚测:<br>通道选择。 | 单通道 ▼        | 3    |             |          | -        |           |     |         | 实时电流: 3.0182A 6.046A 3.0230A                |
|               |              | 4    |             |          | -        |           |     | 单       |                                             |
| 分楼点致:         |              | 6    |             |          |          |           |     | 击<br>表  | 电阻变率: 0.1843 ‰  0.0688 ‰  0.3378 ‰          |
| 测试电流:         | IA ▼<br>连接A钳 | 7    |             |          |          |           |     | 栏选      | 载流时间: 00:00:44                              |
|               |              | 8    |             |          |          |           |     | 项       | · 花· 接· 注 度 、 14 - 50                       |
| 终止条件:         | 手动 🔹         | 9    |             |          |          | 0         |     | 双<br>击  | 21.36 m /2 1 14.30                          |
| 电阻变率:         | 0.8 7%       | 10   |             |          |          |           | ~   | 启动      | ★ 消弧退出                                      |
| 采样间隔:         | 3 三次         | 测试时间 | :2009-02-23 | 11:14:06 |          | 测试温度: 14. | 5°C | 则试      |                                             |
| 三通道变压器直阻仪已连接  |              |      |             |          |          |           |     |         |                                             |

连接设备 / 新建测试主机通讯, 新测试;

上传数据上传主机测试保存的数据;

清空数据清空主机里保存的数据;

打开打开电脑里保存的数据;

保存保存数据管理软件的当前数据;

打印打印数据报表;

通讯设置设置通讯;

消弧在此界面可随时消弧;

退出退出程序。

二. 测试模式:

1. 通道选择:三通道/单通道

#### 上海来扬电气科技有限公司 www.shlydq.com www.shlydl.com www.shlydq.cn

2. 分接点数: 高压侧 17 (默认); 低压侧 1 (默认)

1) 高(低)压侧:根据变压器的绕组方法不同,Y型接法使用三通道(或单通道),△型接法使 用单通道。

2) 分接:带分接开关的变压器可设置分接点数目,仪器会根据分接点数目自动生成测试报表。

注: 高低压分接点数目相加最多 36。

3. 测试电流:

1) 自动 (默认): 程序自动加载最大合适的测试电流;

2) 人工: 三通道 (1A、3A、5A、10A); 单通道 (1A、3A、5A、10A、20A)

4. 终止条件:

1) 自动:程序按设置电阻变化率 0.1‰~9.9‰,采样间隔:采样次数 1~9;条件自动结束测试;

2) 手动:人工按需随时结束测试。

以上设置完后,测试表单自动生成,此时可点击数据表栏相应接点位置,进行测试。三通道整排(3 相)测试:单通道单个测试

#### 五、技术指标

1. 分类环境组别:属 GB6587.1-86《电子测量仪器环境试验总纲》中的III组仪器(即可在野外环境使用)。

2. 结构形式与尺寸: 便携式

◇型式: 便携式

◇主机外形尺寸: 410×320×170 mm

◇包装:铝合金机箱

◇质量: 10Kg

3. 使用电源

◇工作电源: 电压 AC220V±10%, 频率 50Hz±10%

◇电流输出:

自动:程序根据试品电阻自动加载最大测试电流

人工:人工选档按用户选购型号而不同档位(1A、3A、5A、10A、20A)

4. 使用环境

◇环境温度: -20℃~50℃

◇相对湿度: ≤80%

- ◇工作方式:风冷
- 5. 测试指标

◇测试范围: 1mΩ ~ 100Ω

◇准确度: 0.2%读数±2字

◇最高分辨率: 0.1µΩ

6. 存储数量: 30 台变压器

电话: 021-56774665, 13801861238 传真: 021-56774695

| 上海来扬电气科技有限公司 | www.shlydq.com | www.shlydl.com | www.shlydq.cn |
|--------------|----------------|----------------|---------------|
| 六、附配件        |                |                |               |
| 装箱单          |                |                |               |
| 1. 主机        | 1台             |                |               |
| 2. 电源线       | 1 根            |                |               |
| 3. 测试线       | 1 套            |                |               |
| 4. 保险丝管      | 2 只            |                |               |
| 5. 说明书       | 1本             |                |               |
| 6. 打印纸       | 2卷             |                |               |
| 7. 标准电阻      | 1只             |                |               |

# 七、简单故障分析与排除

| 故障现象                   | 原因分析                                    | 排除方法       | 备注                  |  |  |
|------------------------|-----------------------------------------|------------|---------------------|--|--|
|                        | 1) 电源未接通                                | 接通电源       | 再换但险处签应上面           |  |  |
| 开机无任何显示                | Ŋ 促除頻管坏                                 | 重新安装保险丝管或更 | 文·沃休应至自应 · 司 原<br>刊 |  |  |
|                        | 2) 休险丝目外                                | 新保险丝管      | 至与伯内                |  |  |
|                        | 1) 待测设备开路                               | 检查设备排除故障   |                     |  |  |
| 无输出                    | 3) ;;;;;;;;;;;;;;;;;;;;;;;;;;;;;;;;;;;; | 检查试验回路排除开路 |                     |  |  |
|                        | 2)                                      | 故障         |                     |  |  |
| <b>土和 赤 陸 壬 首 壬</b>    | 对比审调节由危毁右亦动                             | 调整面板上对比度电位 |                     |  |  |
| 川加川开几亚小                | 对此反则自电位备有文列                             | 器的范围       |                     |  |  |
| 于注打印                   | 1) 无打印纸                                 | 更换打印纸      |                     |  |  |
|                        | 2) 打印纸方向反                               | 更换打印纸方向    |                     |  |  |
| 若以上方法仍无法解决,请将仪器发回厂家维修. |                                         |            |                     |  |  |

# 八、售后服务

本产品自出售之日三年内,若出现质量问题予以免费保修,终身维护。